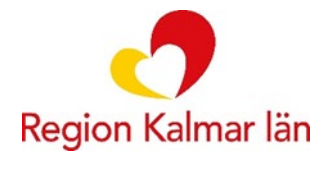

# Sesam LMN Inloggning

#### Så här loggar du in i Sesam LMN via Navet.

Sätt i ditt SITHS-kort.

Du hittar Sesam LMN via "Mina favoriter" på Navet alternativt nedan länk: <u>https://sesamlmn.lkl.ltkalmar.se/LMN.Prod/</u>

Se till att använda rätt certifikat vid inloggning. Klicka på det certifikat som innehåller texten HSA-id och därefter OK.

## Välj certifikat för autentisering

Ange dina autentiseringsuppgifter för webbplatsen sesamlmn.lkl.ltkalmar.se:443:

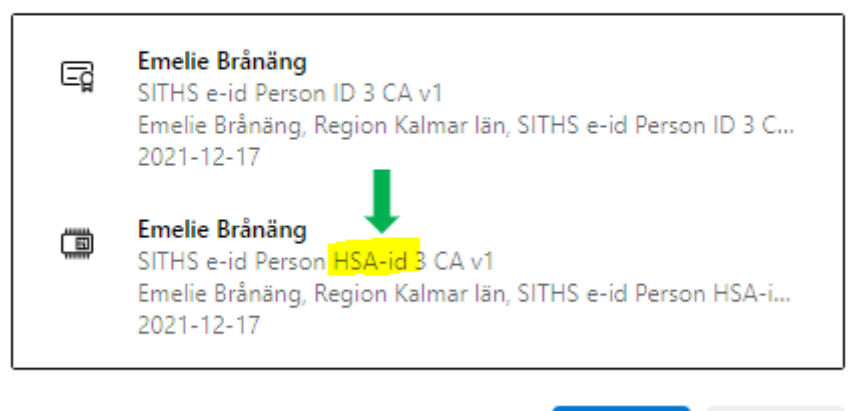

**Certifikatinformation** 

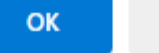

Avbryt

#### Du är nu inloggad i Sesam LMN och hamnar i följande vy.

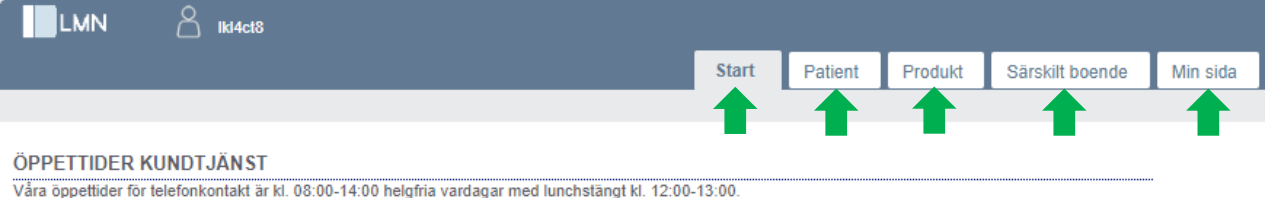

Vara oppettider för telefonkontakt är kl. 08:00-14:00 heigtna värdagar med lunchstangt kl. 12:00-13:00. Telefonnummer Kundtjänst LMN: 010-358 72 20, knappval 1. (Knappval 2 är för tekniska hjälpmedel för hela regionen).

Kom ihåg att ni även når oss per mail kl. 07:00-16:00: Förbrukningsartiklar: sesam\_LMN@regionkalmar.se Tekniska hjälpmedel: hmfkundtjanst@regionkalmar.se

#### Mobilnummer

Var noga när ni lägger in mobilnummer på patienter i Sesam LMN. Det måste vara 10 siffror. Är det fel så stoppas beställningen och den går inte vidare.

Här finns bra information som gäller Sesam LMN och kundtjänsten. Det finns flera flikar att jobba med i denna vy.

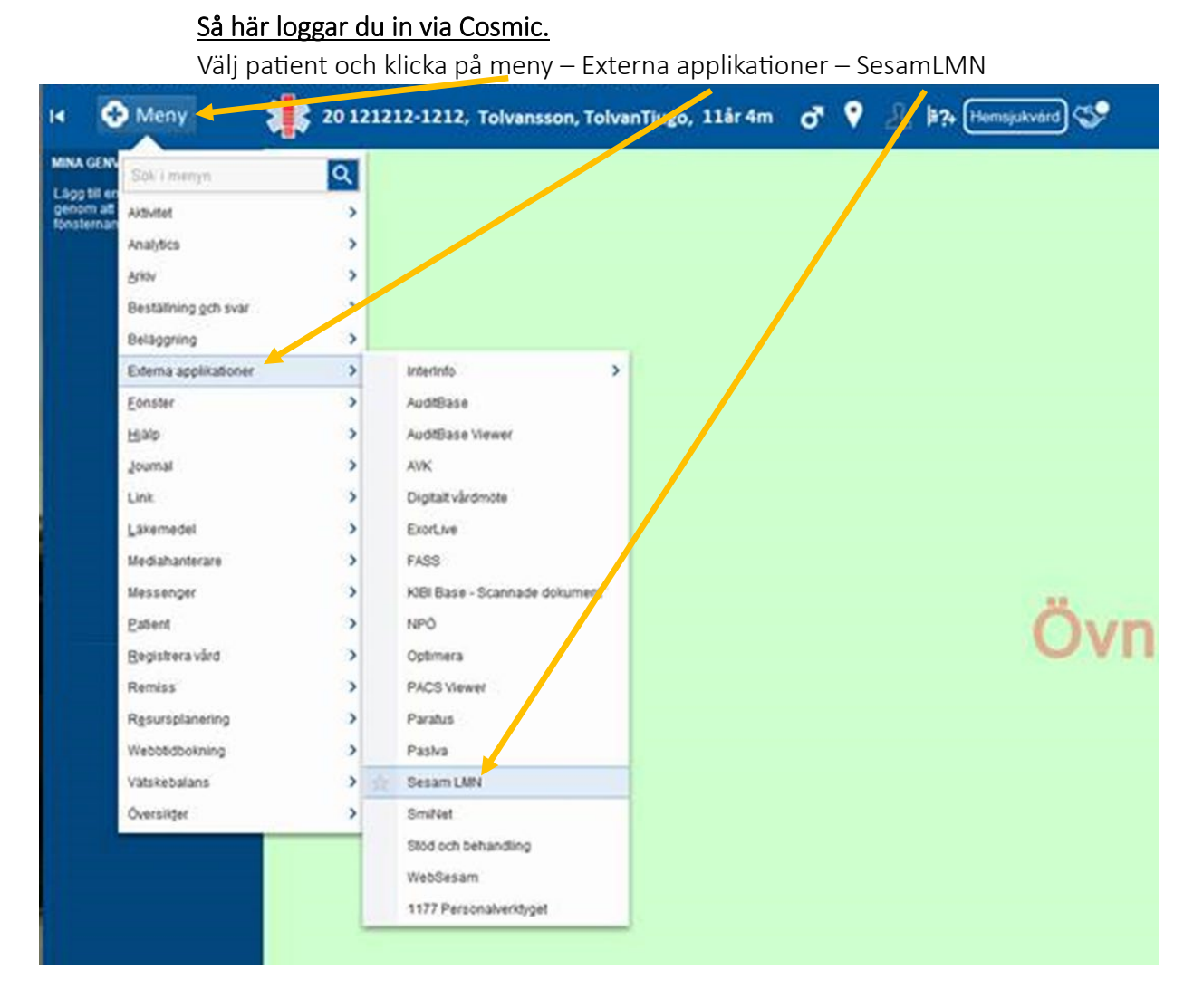

Se till att använda rätt certifikat vid inloggning.

Klicka på det certifikat som innehåller texten HSA-id och därefter OK.

#### Välj certifikat för autentisering

```
Ange dina autentiseringsuppgifter för webbplatsen 
sesamlmn.lkl.ltkalmar.se:443:
```

| Ę          | <b>Emelie Brånäng</b><br>SITHS e-id Person ID 3 CA v1<br>Emelie Brånäng, Region Kalmar län, SITHS e-id Person ID 3 C<br>2021-12-17                 |
|------------|----------------------------------------------------------------------------------------------------|
| ۵          | <b>Emelie Brånäng</b><br>SITHS e-id Person <mark>HSA-id B</mark> CA v1<br>Emelie Brånäng, Region Kalmar län, SITHS e-id Person HSA-i<br>2021-12-17 |
| Certifikat | tinformation OK Avbryt                                                                                                    |

| 201212121212 Tolvan | Tjugo Tolvansson |
|---------------------|------------------|
| Adress              | ÖLANDSGATAN 1    |
|                     | 39353 KALMAR     |
|                     | Sverige          |
| Portkod             |                  |
| Instruktioner       |                  |
| Fältet används inte |                  |
| Mobiltelefon        | 0701212121       |
| E-post              |                  |
| Patientkategori     |                  |
| Särskilt boende     |                  |

Du är nu inloggad i Sesam LMN och hamnar direkt på patientens översikt.

Vid uthopp från Cosmic till Sesam LMN har man endast tillgång till Patientfliken. Man ser inte den information som läggs ut sporadiskt på Sesam LMNs startsida.

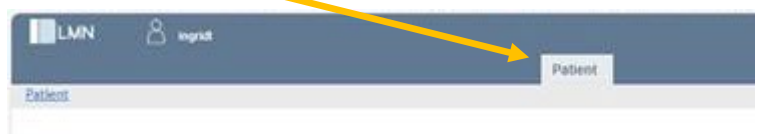

När du har jobbat färdigt i Sesam LMN klickar du på Logga ut uppe i högra hörnet och stänger webbläsaren.

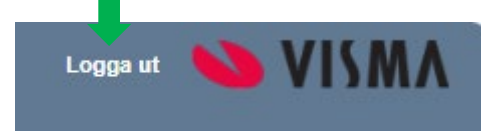

### <u>TIPS!</u>

Om du har problem med inloggning, stäng ner samtliga öppna webbläsare/program och starta om datorn.

Funkar inte detta, ring kundtjänst Sesam LMN så tittar vi på det.